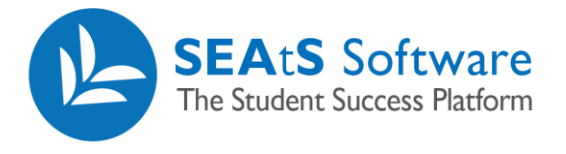

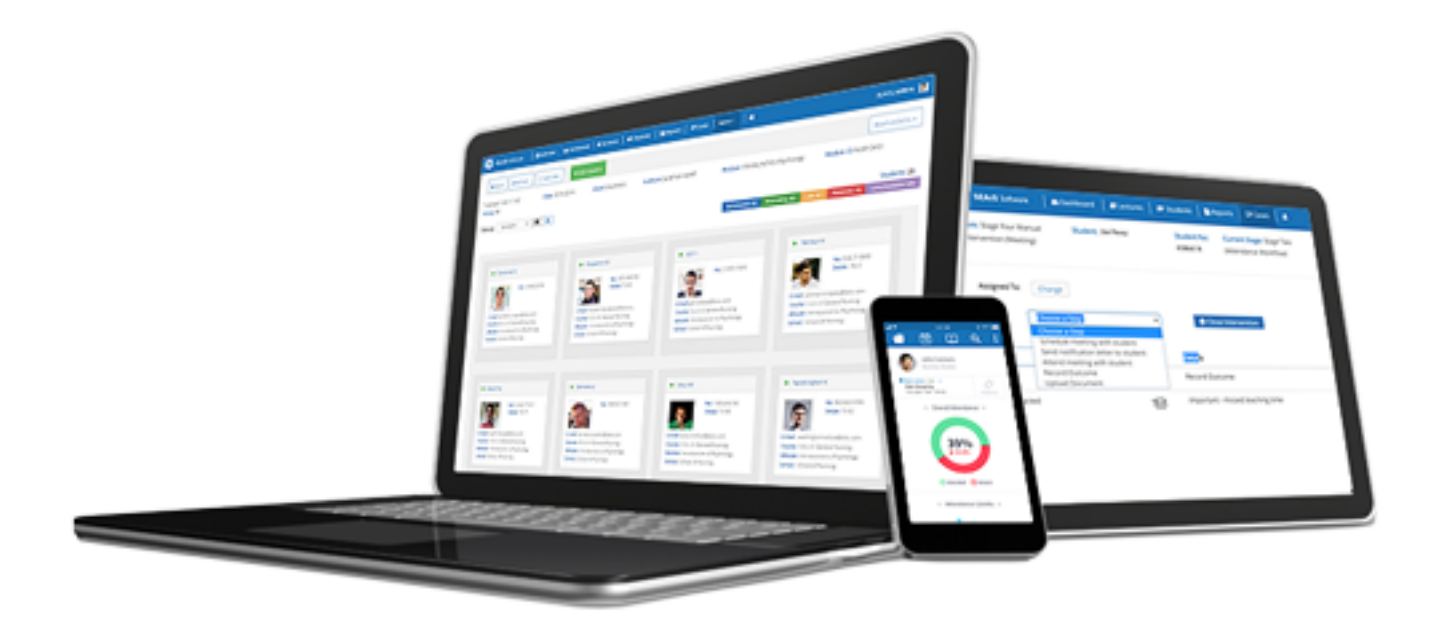

# Reports

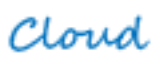

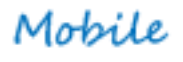

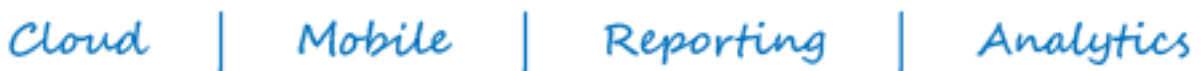

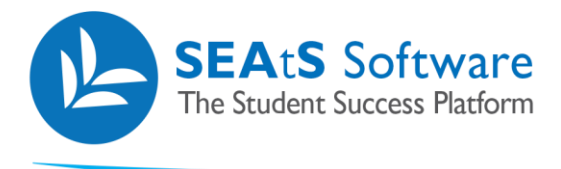

# **Version Control**

| Date     | Version | Change Summary                                                               | Created By   |
|----------|---------|------------------------------------------------------------------------------|--------------|
| 16/10/18 | 10.1    | Updating to current version. Addition of version control and TOC             | Neil Trueman |
| 15/11/18 | 10.1    | Update to include new reports available                                      | Neil Trueman |
| 15/02/19 | 11.1    | Updated text and screenshot of Student Unmatched Report                      | Neil Trueman |
| 26/02/19 | 11.1    | Student Attendance Report Updated with Attendance Types added                | Neil Trueman |
| 01/03/19 | 11.1    | Added screenshot and text on removal of processed reports from notifications | Neil Trueman |
| 07/05/19 | 11.2    | Addition of Absent Swiped Elsewhere – Pastoral Reports                       | Neil Trueman |
| 07/05/19 | 11.2    | Document refresh including update of some screenshots                        | Neil Trueman |
| 06/08/19 | 11.3    | Update screenshots with the addition of Study Level Field                    | Neil Trueman |
| 17/10/19 | 11.4    | Added Attendance Calculation text added in overview                          | Neil Trueman |
| 21/10/19 | 11.5    | Updated entire document relating to report Exports                           | Neil Trueman |
| 26/03/20 | 11.6    | Updated screenshots with added filtering by Lesson Type added                | Neil Trueman |
| 19/04/21 | 11.7    | Updated screenshots and verbiage relating to Long term Absence report        | Neil Trueman |
| 07/09/21 | 11.8    | Addition of Report Expiry                                                    | Neil Trueman |
| 04/10/21 | 11.9    | Removal of Export function to separate functional guide                      | Neil Trueman |

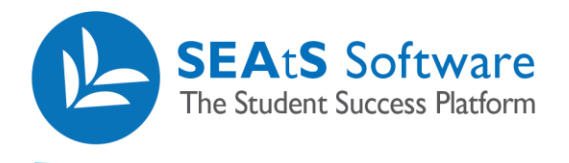

# Contents

| Version Control                        |    |
|----------------------------------------|----|
| Reports Overview                       |    |
| Academic Report                        | 5  |
| Cancelled Class Report                 | 5  |
| Communications Report                  | 6  |
| Long Term Absence Report               | 6  |
| Overall Attendance Report              |    |
| Pastoral by Module Report              |    |
| Pastoral by Student Report             | 9  |
| Rooms Report                           |    |
| Space Utilisation Report               |    |
| Student Absence Report                 |    |
| Student Attendance Report              |    |
| Student Created Absence Comment Report |    |
| Student Created Absence Report         |    |
| Student Lates Report                   | 14 |
| Student Loan Report                    | 14 |
| Student Unmatched Report               |    |

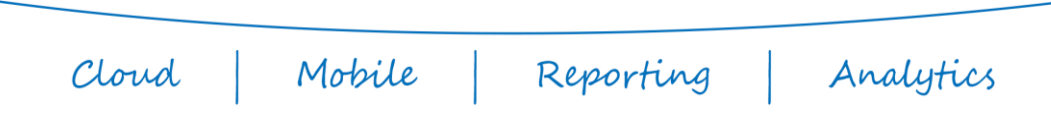

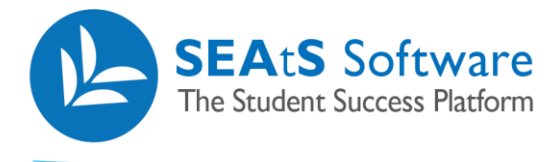

#### **Reports Overview**

• These reports and screenshots are for illustration purposes. The formats are flexible; the content is mandatory. Where reports contain subtotals and totals there will be an option to omit the detailed line items from the report however their values are accumulated in the totals and subtotals. Attendance criteria is by default based on Frequency (Total Number of ATTENDED Scheduled classes in current Academic Year (or date range filter) DIVIDED BY Total Number Scheduled classes in current Academic Year (or date range filter)) \* 100

The way this calculation is configured can be changed to Duration by request to SEAtS.

To access the Reporting Section please click on the Reporting Tab;

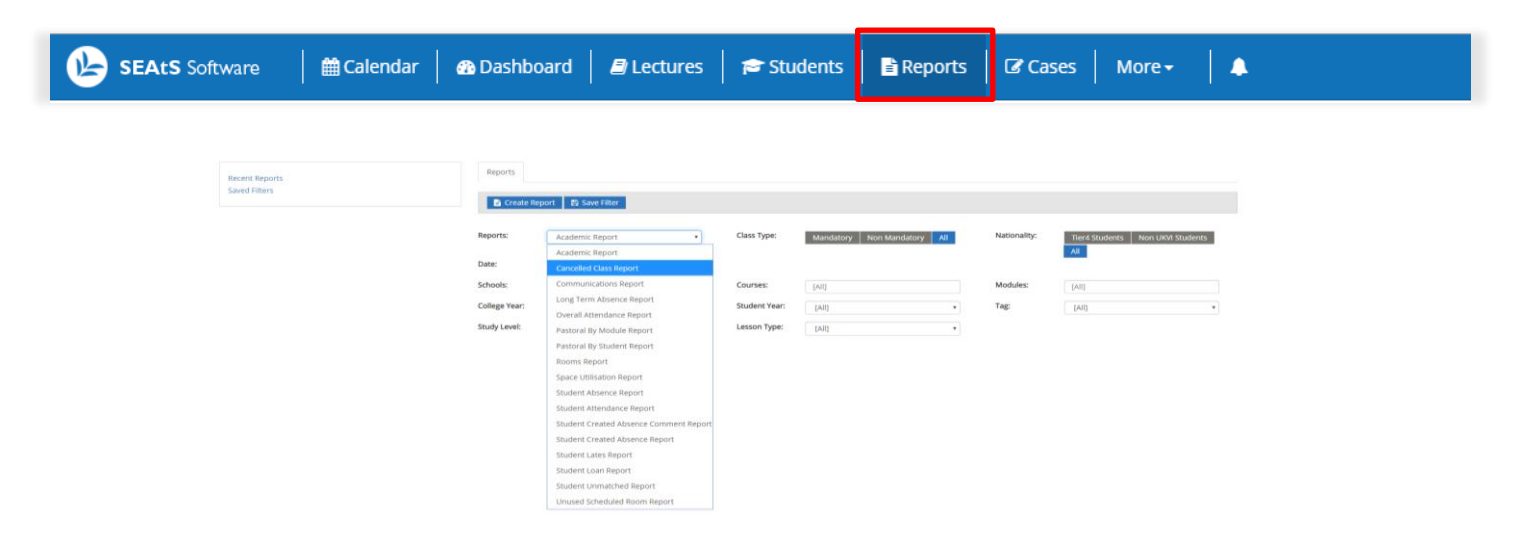

Frequently used reports can be saved with your own criteria. Complete the fields followed by clicking on the 'Save Filter' button

| Reports       |                                       |               |                                       |              |                                  |
|---------------|---------------------------------------|---------------|---------------------------------------|--------------|----------------------------------|
| Create Rep    | ort 📳 Save Filter                     |               |                                       |              |                                  |
| Reports:      | Academic Report                       | Class Type:   | Mandatory Non Mandatory All           | Nationality: | Tier4 Students Non UKVI Students |
| Date:         | 19/03/2020 To 26/03/2020              |               |                                       |              |                                  |
| Schools:      | LTI - Learning and Teaching Institute | Courses:      | TE001 - Teaching and Learning in High | Modules:     | TM001 - Teaching Module 1        |
| College Year: | 2019 🔻                                | Student Year: | [All] •                               | Tag:         | Joe Bloggs 🔹                     |
| Study Level:  | [All] •                               | Lesson Type:  | Practical                             |              |                                  |

Click on the Saved Filters link to view. Click on the report title to apply the report criteria. Note – you may have to change the date criteria to reflect

| Module: IM001 - Teaching Module I                |               |                                       |               | Mandatory Non Mandatory All           | Nationality. | Tier4 Students Non UKVI Students |
|--------------------------------------------------|---------------|---------------------------------------|---------------|---------------------------------------|--------------|----------------------------------|
| Tag: Joe Bloggs                                  | Date:         | 19/03/2020 To 26/03/2020              |               |                                       |              |                                  |
| Nationality: Tier4 Students<br>Class Type: [All] | Schools:      | LTI - Learning and Teaching Institute | Courses:      | TE001 - Teaching and Learning in High | Modules:     | TM001 - Teaching Module 1        |
| College Year: 2019<br>Student Year: [All]        | College Year: | 2019 *                                | Student Year: | [All]                                 | Tag:         | Joe Bloggs                       |
| Study Level: [All]<br>Lesson Type: Practical     | Study Level:  | [All]                                 | Lesson Type:  | Practical                             |              |                                  |
| <b>○</b> 19/03/2020 - 20                         | /03/2020 🏛    |                                       |               |                                       |              |                                  |

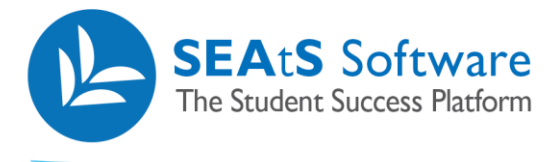

s.

Depending on the report, data items may be sorted ascending/descending by clicking in the column header where your mouse pointer changes to a hand. Items that can generally be sorted in this manner are student ID, student name (first and last) course/module name and date.

|      |            |            |         |      |      |        |        |          |       |     |            |            | _ |
|------|------------|------------|---------|------|------|--------|--------|----------|-------|-----|------------|------------|---|
| Туре | Student No | First Name | Surname | Room | Date | Course | Module | Lecturer | Start | End | Swipe Time | % Attended |   |
|      |            |            |         |      |      |        |        |          |       |     |            |            | _ |

| Cloud | Mobile | Reporting | Analytics |
|-------|--------|-----------|-----------|

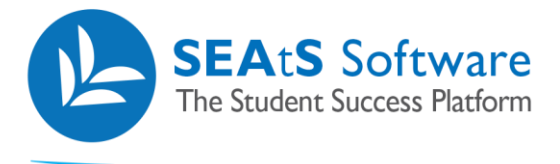

# Academic Report

This report is run to list students' attendance over a selected date range. The report will show possible against actual as a percentage.

List of students optionally filtered by School and/or Course and/or Module and/or date with summation attendance statistics that each student should have or has attended.

| Reports             | Academic Report $\times$ |                         |                  |                    |                      |            |
|---------------------|--------------------------|-------------------------|------------------|--------------------|----------------------|------------|
| 🛓 Export            | Columns +                |                         | Academic Ren     | ort                |                      |            |
|                     |                          |                         | Academic Rep     | JIC                |                      |            |
| College             | [AII]                    | School [All]            | Cours            | e [All]            | Module [All]         |            |
| <b>Period</b><br>To | 19/03/2020<br>26/03/2020 | Student Year [All]      | Colleg           | ge Year 2019       |                      |            |
| Class Type          | [All]                    | Nationality [All]       | Тад              | [All]              | Study Level [All]    |            |
| Lesson<br>Type      | [AII]                    | Generated 26/3/2020 - 1 | 6:14             |                    |                      |            |
| Student No          | Student Name             | Possible Attendance     | Total Attendance | Authorised Absence | Unauthorised Absence | % Attended |
| 8859273368          | Taryn Browning           | 18                      | 15               | 0                  | 3                    | 79.77      |
| 8827988419          | Matteo Waters            | 18                      | 17               | 0                  | 1                    | 91.57      |
| 8545598985          | Erika Gordon             | 18                      | 4                | 0                  | 14                   | 21.34      |
| 8295455895          | Natalie Skinner          | 18                      | 9                | 0                  | 9                    | 43.8       |
| 8176254191          | Nikolai Hopper           | 18                      | 0                | 0                  | 18                   | 0          |

# **Cancelled Class Report**

A report detailing any classes/lectures that have been cancelled within a defined time period

| 🛓 Export Colu                                                                                                    | umns <del>-</del>                                                                                                    |                                                              |                                                                                            |                                              |                                                                                |                                                                                   |
|----------------------------------------------------------------------------------------------------|----------------------------------------------------------------------------------------------------|--------------------------------------------------------------|--------------------------------------------------------------------------------------------|----------------------------------------------|--------------------------------------------------------------------------------|-----------------------------------------------------------------------------------|
|                                                                                                    |                                                                                                    | Cancell                                                      | ed Class Rep                                                                               | ort                                          |                                                                                |                                                                                   |
| College [All]                                                                                                    | School                                                                                                    | [All]                                                        | Course                                                                                     | [AII]                                        | Module                                                                         | [All]                                                                             |
| <b>Period</b><br>To                                                                                                    | 07/07/2019 Student<br>21/10/2019                                                                                                    | Year [All]                                                   | College Y                                                                                  | ear 2018                                     |                                                                                |                                                                                   |
| Class [All]<br>Type                                                                                                    | National                                                                                                    | lity [All]                                                   | Tag                                                                                        | [All]                                        | Study<br>Level                                                                 | [AII]                                                                             |
|                                                                                                    |                                                                                                    |                                                              |                                                                                            |                                              |                                                                                |                                                                                   |
| Generated 21/10                                                                                                    | 0/2019 - 11:54<br>Module Names                                                                                                    | Date                                                         | Start Time                                                                                 | End Time                                     | Lecturer                                                                       | Cancelled By                                                                      |
| Generated 21/10<br>Module Codes                                                                                                    | D/2019 - 11:54<br>Module Names<br>Computer Programming                                                                                           | Date<br>26/09/2019                                           | Start Time<br>15:00                                                                        | <b>End Time</b><br>17:00                     | Lecturer<br>Jack Fulton                                                        | Cancelled By<br>SEAtS Admin                                                       |
| Generated 21/10<br>Module Codes<br>3CS100503<br>NUR10405                                                                                   | D/2019 - 11:54<br>Module Names<br>Computer Programming<br>Foundations of Nursing                                                                 | Date<br>26/09/2019<br>25/09/2019                             | <b>Start Time</b><br>15:00<br>09:00                                                        | End Time<br>17:00<br>11:00                   | Lecturer<br>Jack Fulton<br>Brenton Kirkland                                    | Cancelled By<br>SEAtS Admin<br>SEAtS Admin                                        |
| Generated 21/10<br>Module Codes<br>33CS100503<br>NUR10405<br>30US10125                                                                     | D/2019 - 11:54<br>Module Names<br>Computer Programming<br>Foundations of Nursing<br>Business Management                                          | Date<br>26/09/2019<br>25/09/2019<br>16/09/2019               | <b>Start Time</b><br>15:00<br>09:00<br>15:00                                               | End Time<br>17:00<br>11:00<br>17:00          | Lecturer<br>Jack Fulton<br>Brenton Kirkland<br>Caden Mejia                     | Cancelled By<br>SEAtS Admin<br>SEAtS Admin<br>SEAtS Admin                         |
| Generated         21/10           Module Codes         BCS100503           NUR10405         BUS10125           BCS100505         BCS100505 | D/2019 - 11:54<br>Module Names<br>Computer Programming<br>Foundations of Nursing<br>Business Management<br>Effective Learning and<br>Development | Date<br>26/09/2019<br>25/09/2019<br>16/09/2019<br>10/09/2019 | Start Time           15:00           09:00           15:00           15:00           15:00 | End Time<br>17:00<br>11:00<br>17:00<br>13:00 | Lecturer<br>Jack Fulton<br>Brenton Kirkland<br>Caden Mejia<br>Dillon Carpenter | Cancelled By<br>SEAtS Admin<br>SEAtS Admin<br>SEAtS Admin<br>SEAtS Personal Tutor |
| Generated 21/10<br>Module Codes<br>BCS100503<br>NUR10405<br>BUS10125<br>BCS100505                                                          | D/2019 - 11:54<br>Module Names<br>Computer Programming<br>Foundations of Nursing<br>Business Management<br>Effective Learning and<br>Development | Date<br>26/09/2019<br>25/09/2019<br>16/09/2019<br>10/09/2019 | Start Time<br>15:00<br>09:00<br>15:00<br>11:00<br>5 / 15                                   | End Time<br>17:00<br>11:00<br>17:00<br>13:00 | Lecturer<br>Jack Fulton<br>Brenton Kirkland<br>Caden Mejia<br>Dillon Carpenter | Cancelled By<br>SEAtS Admin<br>SEAtS Admin<br>SEAtS Admin<br>SEAtS Personal Tutor |

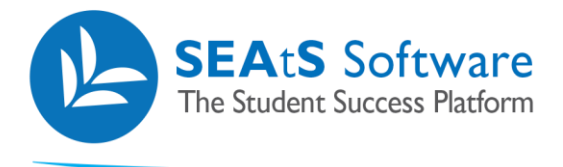

#### **Communications Report**

This report will provide a list of students who have had communications sent to them from the system such as workflow emails, appointments and SMS Messages.

It can be filtered by School, Course, Module, College Year and Student Year. A date or date range can be set.

| Reports Co          | ommunications Report $	imes$ |              |                |              |                                                                              |              |            |
|---------------------|------------------------------|--------------|----------------|--------------|------------------------------------------------------------------------------|--------------|------------|
| 🛓 Export            | Columns <del>-</del>         |              |                |              |                                                                              |              |            |
|                     |                              |              | Communic       | ations Repo  | rt                                                                           |              |            |
| College [All]       |                              | School [All] |                | Course [All] | I                                                                            | Module [All] |            |
| <b>Period</b><br>To | 01/07/2019<br>21/10/2019     | Student Year | [All]          | College Year | 2018                                                                         |              |            |
| Generated 21        | 1/10/2019 - 11:56            |              |                |              |                                                                              |              |            |
| Student Name        | То                           |              | Student Number | Туре         | Details                                                                      | Errors       | Date       |
| Jaylee Gaines       | afiorini@seatssoftware.com   |              | 8135872852     | Email        | Student Absence Request                                                      |              | 30/08/2019 |
| Jaylee Gaines       | afiorini@seats.software      |              | 8135872852     | Email        | Student Absence Request                                                      |              | 30/08/2019 |
| Natalie Skinner     | Natalie Skinner              |              | 8295455895     | Letter       | Scheduled Absence (23/09/20<br>07:00 - 23:00). Absence Reque<br>UKVI Student | 9<br>st      | 30/08/2019 |
| Nikolai Hopper      |                              |              | 8176254191     | Appointment  |                                                                              |              | 30/08/2019 |

# Long Term Absence Report

This report lists long term absence by School as a percentage at 2 and 4 week period. The report additionally provides drill down functionality. By clicking on a specific school, a new report will open with courses that are associated to the school.

| Reports Long Term Absence                                 | Reports Long Term Absence Report × |                  |               |                |          |  |  |
|-----------------------------------------------------------|------------------------------------|------------------|---------------|----------------|----------|--|--|
| L Export Columns →                                        |                                    |                  |               |                |          |  |  |
|                                                           | I                                  | Long Term Absenc | e Report      |                |          |  |  |
| College [All]                                             | School [All]                       | Cou              | irse [All]    | Module [Al     | 1        |  |  |
| Period         12/04/2021           To         19/04/2021 | 1 Student Year<br>1                | [All] Coll       | ege Year 2020 |                |          |  |  |
| Class [All]<br>Type                                       | Nationality [All]                  | Тад              | [All]         | Study<br>Level | [All]    |  |  |
| Generated 19/4/2021 - 13:15                               | 5                                  |                  |               |                |          |  |  |
| School                                                    | Total Students                     | 2 weeks abs      | 4 weeks abs   | % 2 week       | % 4 week |  |  |
| School of Arts & Humanities                               | 188                                | 188              | 188           | 100            | 100      |  |  |
| School of Business                                        | 190                                | 190              | 190           | 100            | 100      |  |  |
| School Of Computing Science                               | 96                                 | 96               | 96            | 100            | 100      |  |  |

6/15 Cloud Mobile Reporting Analytics

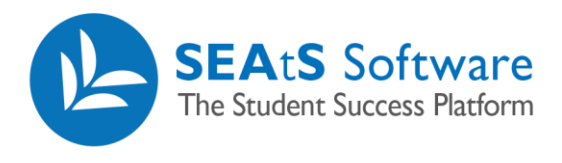

| Reports Long Term                         | Absence Report ×     | Long Term Absence Report $\times$ |                |             |                   |          |
|-------------------------------------------|----------------------|-----------------------------------|----------------|-------------|-------------------|----------|
| Ł Export Columns                          | •                    |                                   |                |             |                   |          |
|                                           |                      | Long Term                         | n Absence Repo | ort         |                   |          |
| College [All]                             |                      | School [All]                      | Course [All]   | I           | Module [All]      |          |
| Period         12           To         19 | /04/2021<br>/04/2021 | Student Year [All]                | College Year   | 2020        |                   |          |
| Class [All]<br>Type                       |                      | Nationality [All]                 | Tag            | [All]       | Study [A<br>Level | ll       |
| Generated 19/4/202                        | 1 - 13:18            |                                   |                |             |                   |          |
| School                                    | Course               | Total Students                    | 2 weeks abs    | 4 weeks abs | % 2 week          | % 4 week |
| School of Arts & Humanities               | BAPolitics           | 95                                | 95             | 95          | 100               | 100      |
| School of Arts & Humanities               | BAPsych              | 93                                | 93             | 93          | 100               | 100      |

By selecting the 'Course' link, will list open a new report with all modules associated to the course.

| Reports                        | Long Term Absence Report $ 	imes $ | Long Term Absence Report                                                  | × Long Ter     | rm Absence Report 🗙 |             |                    |          |
|--------------------------------|------------------------------------|---------------------------------------------------------------------------|----------------|---------------------|-------------|--------------------|----------|
| 🛓 Export                       | Columns 🗸                          |                                                                           |                |                     |             |                    |          |
|                                |                                    | Long                                                                      | Term Abs       | ence Report         |             |                    |          |
| College [                      | All]                               | School [All]                                                              |                | Course [All]        |             | Module [All]       |          |
| Period<br>To                   | 12/04/2021<br>19/04/2021           | Student Year [All]                                                        |                | College Year 2020   | )           |                    |          |
| Class<br>Type                  | [AII]                              | Nationality [All]                                                         |                | Tag [All]           |             | Study [Al<br>Level | נו       |
| Generated                      | 19/4/2021 - 13:27                  |                                                                           |                |                     |             |                    |          |
| School                         | Course                             | Module                                                                    | Total Students | 2 weeks abs         | 4 weeks abs | % 2 week           | % 4 week |
| School of Arts 8<br>Humanities | A BAPolitics                       | Introduction to sociology                                                 | 95             | 95                  | 95          | 100                | 100      |
| School of Arts 8<br>Humanities | BAPolitics                         | Introduction to economic policy                                           | 95             | 95                  | 95          | 100                | 100      |
| School of Arts 8<br>Humanities | BAPolitics                         | Introduction to geography I<br>(Physical)                                 | 95             | 95                  | 95          | 100                | 100      |
| School of Arts 8<br>Humanities | BAPolitics                         | Introduction to geography II<br>(Human-physical<br>environment interface) | 95             | 95                  | 95          | 100                | 100      |
| School of Arts 8<br>Humanities | BAPolitics                         | Introduction to political science                                         | 95             | 95                  | 95          | 100                | 100      |

By selecting a 'module' link will display all students enrolled on the module.

Cloud Mobile

| Reports             | Long Term Absence Report × | Long Term Absence Report × | Long Term / | Absence Report $	imes$ | Long Term Absence Report $	imes$ |         |
|---------------------|----------------------------|----------------------------|-------------|------------------------|----------------------------------|---------|
| Ł Export            | Columns <del>-</del>       |                            |             |                        |                                  |         |
|                     |                            | Long Te                    | rm Abse     | nce Report             |                                  |         |
| College             | [All]                      | School [All]               |             | Course [All]           | Module                           | [AII]   |
| <b>Period</b><br>To | 12/04/2021<br>19/04/2021   | Student Year [All]         |             | College Year           | 2020                             |         |
| Class<br>Type       | [All]                      | Nationality [All]          |             | Tag [All]              | Study<br>Level                   | [All]   |
| Generated           | 19/4/2021 - 13:33          |                            |             |                        |                                  |         |
| Course              | Student No                 | Student Name               | Туре        | Last Attended          | Weeks Absent                     | Comment |
| BAPolitics          | 1537502641                 | Tobias Carson              | ABS         | 12/04/2021             | 1                                | 1 weeks |
|                     |                            |                            |             |                        |                                  |         |

Reporting Analytics

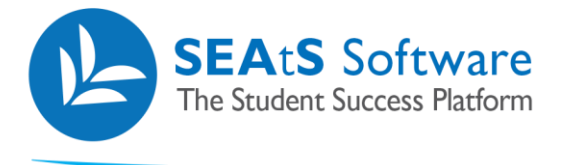

# **Overall Attendance Report**

The attendance report provides individual students percentage attendance over a specified period of time. This report can be defined by criteria shown and additionally by Tags, if configured.

| Reports             | Overall Attendance Report $\times$ |                             |                   |                   |
|---------------------|------------------------------------|-----------------------------|-------------------|-------------------|
| 🛓 Export            | Columns +                          |                             | andanza Danavt    |                   |
|                     |                                    | Overall Atte                | endance Report    |                   |
| College             | [All]                              | School [All]                | Course [All]      | Module [All]      |
| <b>Period</b><br>To | 19/03/2020<br>26/03/2020           | Student Year [All]          | College Year 2019 |                   |
| Class Type          | [All]                              | Nationality [All]           | Tag [All]         | Study Level [All] |
| Lesson<br>Type      | [All]                              | Generated 26/3/2020 - 16:16 |                   |                   |
| Student No          |                                    | Student Name                |                   | % Attended        |
| 4223475633          |                                    | Jordan Alvarado             |                   | 21.34             |
| 4825386966          |                                    | Jordyn Ashley               |                   | 34.49             |
| 4582494512          |                                    | Teagan Austin               |                   | 8.66              |
| 5962634652          |                                    | Sarai Barnett               |                   | 0                 |
| 8859273368          |                                    | Taryn Browning              |                   | 79.77             |

# **Pastoral by Module Report**

This report displays students' attendance for a selected module. List of attendances can be filtered by School, Course and Module. The resultant enquiry could be multipage and can be printed on request. The codes in the attendance pattern can be:

- = not scheduled
- / = attended
- L = Late (More than 10 minutes)
- A = Approved Absence
- 0 = Absent (Unauthorised)
- X = Session did not run
- S = Absent Swiped Elsewhere

| Reports           | Pastoral         | By Module Re         | port $\times$ |                     |                                         |            |            |                |                    |                     |                       |                         |               |
|-------------------|------------------|----------------------|---------------|---------------------|-----------------------------------------|------------|------------|----------------|--------------------|---------------------|-----------------------|-------------------------|---------------|
| 🛓 Export          | Colum            | ns <del>-</del>      |               |                     |                                         |            |            |                |                    |                     |                       |                         |               |
|                   |                  |                      |               | Pasto               | oral By Modu                            | le Rep     | ort        |                |                    |                     |                       |                         |               |
| College [         | [AII]            |                      | Schoo         | I [AII]             | Co                                      | urse [All  | ]          | Module         | [All]              |                     |                       |                         |               |
| Period<br>To      | 01/<br>21/       | /08/2019<br>/10/2019 | Stude         | nt Year [All]       | Co                                      | llege Year | 2018       |                |                    |                     |                       |                         |               |
| Class<br>Type     | [All]            |                      | Nation        | nality [All]        | Та                                      | g          | [All]      | Study<br>Level | [A]                | 1                   |                       |                         |               |
| Generated         | 21/10/20         | )19 - 12:08          |               |                     |                                         |            |            |                |                    |                     |                       |                         |               |
| Student<br>Number | Student<br>Name  | Last Class           | Attendance P  | attern              |                                         |            |            | Po<br>Att      | ssible<br>tendance | Total<br>Attendance | Authorised<br>Absence | Unauthorised<br>Absence | %<br>Attended |
| 1723487556        | Aden Fox         | 30/08/2019           | 0////0/0LL//  | 0///000L000000/     | 0/0/0/0/00L/L//LL00C                    | 0/00//0/00 | D/LOO/LLLO | 66             |                    | 35                  | 0                     | 31                      | 49.67         |
| 7651959689        | Aliyah<br>Keller | 30/08/2019           | /U//0//////   | /L///L/LLLL/LO///LL | ///0/////////////////////////////////// | //0/       |            | 66             |                    | 61                  | 0                     | 5                       | 87.71         |
|                   |                  | Clou                 | d             | Мо                  | bile                                    | 1          | Reporting  |                |                    | Ana                 | lyti                  | cs                      |               |

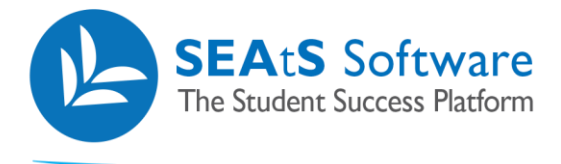

# **Pastoral by Student Report**

This report is run against a single student showing their attendance for assigned modules and times.

List of attendances presented by Module ID, sorted chronologically for any class that the student should or has attended. The codes in the attendance pattern will be:

- = not scheduled

/ = attended

- L = Late (More than 10 minutes)
- A = Approved Absence
- 0 = Absent (Unauthorised)
- X = Session did not run
- S = Absent Swiped Elsewhere

By default, the report will be sorted by Time of Day within Day order

Cloud

Mobile

| Reports             | Pastoral By Stud         | ent Report | ×               |                    |                        |                     |                       |                          |            |
|---------------------|--------------------------|------------|-----------------|--------------------|------------------------|---------------------|-----------------------|--------------------------|------------|
| 🛓 Export            | Columns -                |            |                 |                    |                        |                     |                       |                          |            |
|                     |                          |            |                 | Pastoral By        | Student I              | Report              |                       |                          |            |
| College [/          | All]                     |            | School [A       | II]                | Course                 | [AII]               |                       | Module [All]             |            |
| <b>Period</b><br>To | 01/07/2019<br>21/10/2019 | 9<br>9     | Student Year    | r [All]            | College                | Year 2018           |                       |                          |            |
| Class<br>Type       | [AII]                    |            | Nationality     | [AII]              | First<br>Name          | Aden                |                       | Surname Fox<br>Tag [All] |            |
| Study<br>Level      | [All]                    |            | Generated       | 21/10/2019 - 12:14 |                        |                     |                       |                          |            |
| Module Code         | Module Name              | Day        | Time            | Attendance Pattern | Possible<br>Attendance | Total<br>Attendance | Authorised<br>Absence | Unauthorised<br>Absence  | % Attended |
| BUS10125            | Business<br>Management   | Monday     | 15:00-<br>17:00 | /0000000/          | 9                      | 2                   | 0                     | 7                        | 22.22      |
| BUS10125            | Business<br>Management   | Tuesday    | 11:00-<br>13:00 | A000/0L0/          | 9                      | 4                   | 1                     | 5                        | 42.13      |

Reporting Analytics

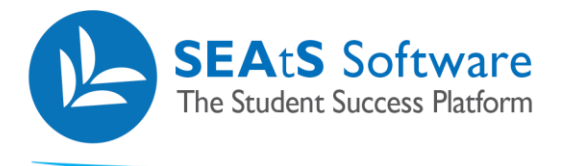

#### **Rooms Report**

This report is run to get a list of Rooms and the devices attached to them and the device details and room Capacity.

Can be requested by an authorised user for the specified date, sorted by either building and or room. The report can be filtered by School, Course and Module.

| Reports             | Rooms Repo           | rt ×         |                              |            |                 |                              |
|---------------------|----------------------|--------------|------------------------------|------------|-----------------|------------------------------|
| 🛓 Export            | Columns <del>-</del> |              |                              |            |                 |                              |
|                     |                      |              | Roc                          | oms Report |                 |                              |
| College             | [All]                |              | School [All]                 | Course     | [All]           | Module [All]                 |
| <b>Period</b><br>To | 14/10/2<br>21/10/2   | 2019<br>2019 | Student Year [All]           | College Ye | ear 2018        |                              |
| Site                | [AII]                |              | Building [All]               | Room       | [AII]           | Generated 21/10/2019 - 12:17 |
| Room                | Room Id              | Capacity     | Device Serial Number         |            | Device IP       | Device MAC                   |
| Room127             | 127                  | 50           | WXWAmz1vFB2O2dSHHWdWiSEK     | QbuKl09T   | 250.166.217.178 | 08:F6:34:04:C6:CE            |
| Room125             | 125                  | 50           | PGcvoaV6GnBPT9qoRmrr6FJXxKx1 | Tz2is      | 178.3.252.205   | 6C:E4:8E:82:4E:02            |
| Room129             | 129                  | 50           | 12dRtxXtxfEUX3Cs71S2nZbgVX2U | UqzP       | 249.82.97.39    | 18:F9:20:5E:85:37            |
| Room126             | 126                  | 50           | qXappdPVgKVqYJ6F8enCHNFTiT92 | 2×NGL      | 109.243.102.197 | 93:34:30:4D:5A:3C            |

#### **Space Utilisation Report**

This report will display the number of scheduled classes per school against the capacity of the school. This will indicate where schools can be utilised more effectively capacity wise.

Can be requested by an authorised member of staff; filtered by school, course and module. This report will display Schools name, the number of scheduled classes and the capacity. The utilisation percentage is calculated by the number of rooms use against those that were not used.

| Reports Space Utilisation Report                                                                         | ×                  |                   |               |
|----------------------------------------------------------------------------------------------------|--------------------|-------------------|---------------|
| L Export Columns -                                                                                       |                    |                   |               |
|                                                                                                    | Space Ut           | ilisation Report  |               |
| College [All]                                                                                            | School [All]       | Course [All]      | Module [All]  |
| Period         01/08/2019           To         21/10/2019           Generated         21/10/2019 - 12:19 | Student Year [All] | College Year 2018 |               |
| chool Name                                                                                               | Scheduled          | Capacity          | % Utilisation |
| chool of Business                                                                                        | 660                | 39000             | 1.69          |
| chool Of Computing Science                                                                               | 661                | 39700             | 1.66          |
| chool of Nursing                                                                                         | 663                | 33150             | 2             |

10 / 15

Reporting

Mobile

Analytics

Cloud

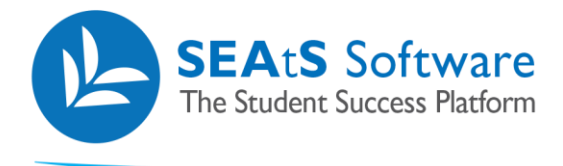

#### **Student Absence Report**

This report is run to get a list of students who have been marked as absent.

Can be requested by an authorised member of staff; filtered by school, optionally by course, optionally by module, with date range to be selected. The report will contain the dates selected, sorted by Start Time, within Date, within Module ID, within Course, within Student ID. The results may be printed.

You can select all Students by leaving the filter blank

| Reports             | Student Absence Report $\times$ |                  |         |            |              |           |               |            |         |
|---------------------|---------------------------------|------------------|---------|------------|--------------|-----------|---------------|------------|---------|
| 🛓 Export            | Columns 🗸                       |                  |         |            |              |           |               |            |         |
|                     |                                 |                  |         | Student Ab | sence Repor  | t         |               |            |         |
| College             | [AII]                           | School           | [All]   |            | Course [A    | II]       | Module        | e [All]    |         |
| <b>Period</b><br>To | 19/03/2020<br>26/03/2020        | Student Yea      | r I     | [All]      | College Year | 2019      |               |            |         |
| Class Type          | [All]                           | Nationality      | [All]   |            | Тад          | [All]     | Study I       | evel [All] |         |
| Lesson<br>Type      | [All]                           | Generated        | 26/3/20 | 20 - 16:17 |              |           |               |            |         |
| Course              | Student Number                  | Name             | Туре    | Date       | Room         | Module    | Lecturer      | Start      | Comment |
| BCSc                | 5617512961                      | Damari Contreras | ABS     | 19/03/2020 | Room501      | BCS100501 | Javier Buck   | 09:00      | ABSENT  |
| BScGN               | 2916841415                      | Cara Evans       | ABS     | 19/03/2020 | Room405      | NUR10405  | Bryce Bernard | 09:00      | ABSENT  |
| BCSc                | 4825386966                      | Jordyn Ashley    | ABS     | 19/03/2020 | Room501      | BCS100501 | Javier Buck   | 09:00      | ABSENT  |
| BScGN               | 8135872852                      | Jaylee Gaines    | ABS     | 19/03/2020 | Room405      | NUR10405  | Bryce Bernard | 09:00      | ABSENT  |
|                     |                                 |                  |         |            |              |           |               |            |         |

Below you can select by Student. This report is run to obtain a list of lectures that a student has been absent from.

| Reports             | Student Absence Report $\times$ |                 |             |            |                |           |                  |            |              |
|---------------------|---------------------------------|-----------------|-------------|------------|----------------|-----------|------------------|------------|--------------|
| 🛓 Export            | Columns -                       |                 |             |            |                |           |                  |            |              |
|                     |                                 |                 |             | Student Ab | osence Repor   | t         |                  |            |              |
| College             | [AII]                           | School          | [All]       |            | Course [/      | uıj       | Module           | [AII]      |              |
| <b>Period</b><br>To | 19/03/2020<br>26/03/2020        | Studen          | t Year      | [AII]      | College Year   | 2019      |                  |            |              |
| Class Type          | [AII]                           | Nationa         | ality [All] |            | First Name     | Natalie   | Surnam           | e Skinne   | er           |
| Tag                 | [All]                           | Study L         | evel [All]  |            | Lesson<br>Type | [All]     | Generat          | ted 26/3/2 | 2020 - 16:18 |
| Course              | Student Number                  | Name            | Туре        | Date       | Room           | Module    | Lecturer         | Start      | Comment      |
| BCSc                | 8295455895                      | Natalie Skinner | ABS         | 19/03/2020 | Room503        | BCS100503 | Jack Fulton      | 15:00      | ABSENT       |
| BCSc                | 8295455895                      | Natalie Skinner | ABS         | 20/03/2020 | Room502        | BCS100502 | Jaxton Harris    | 09:00      | ABSENT       |
| BCSc                | 8295455895                      | Natalie Skinner | ABS         | 23/03/2020 | Room505        | BCS100505 | Keyon Alford     | 15:00      | ABSENT       |
| BCSc                | 8295455895                      | Natalie Skinner | ABS         | 24/03/2020 | Room505        | BCS100505 | Dillon Carpenter | 11:00      | ABSENT       |
| BCSc                | 8295455895                      | Natalie Skinner | ABS         | 24/03/2020 | Room502        | BC5100502 | Brice Edwards    | 13:00      | ABSENT       |

11 / 15

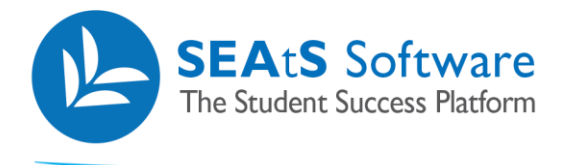

#### **Student Attendance Report**

This report shows students' attendance for their scheduled classes. If student filter is left empty, the report will list all students. Enter student name to filter by student.

Can be requested by an authorised member of staff; filtered by school, optionally by course, module, date range (default to the previous week's date) by student, Tags and Type (Absent/Attended/Authorised Absent). The report will contain the dates selected upon report generation.

| Cre                                                                                     | eate Repo                                                                                   | rt 🖪 Save Filter                                                                             |                                                                                                    |                                                                                                    |                                                                                                    |                                                            |                                                                                                    |                                                                                                    |                                                  |                                                                                                    |                                                |                                                |
|-----------------------------------------------------------------------------------------|---------------------------------------------------------------------------------------------|----------------------------------------------------------------------------------------------|----------------------------------------------------------------------------------------------------|----------------------------------------------------------------------------------------------------|----------------------------------------------------------------------------------------------------|------------------------------------------------------------|----------------------------------------------------------------------------------------------------|----------------------------------------------------------------------------------------------------|--------------------------------------------------|----------------------------------------------------------------------------------------------------|------------------------------------------------|------------------------------------------------|
| Reports:                                                                                | [                                                                                           | Student Attendance R                                                                         | eport 🔻                                                                                             | Class Type:                                                                                                    | Mandato                                                                                                    | ry Non Mar                                                 | ndatory All                                                                                                    | Nationality:                                                                                                    | Tier4                                            | Students                                                                                            | Non UKVI Student                               | s                                              |
| Date:                                                                                   |                                                                                             | 19/03/2020 To                                                                                | 6/03/2020                                                                                           |                                                                                                    |                                                                                                    |                                                            |                                                                                                    |                                                                                                    | All                                              |                                                                                                    |                                                |                                                |
| Schools:                                                                                |                                                                                             |                                                                                              |                                                                                                    | Courses:                                                                                                    |                                                                                                    |                                                            |                                                                                                    | Modules:                                                                                                    | [IIA]                                            |                                                                                                    |                                                |                                                |
| College Yea                                                                             | ar:                                                                                         | 2019                                                                                         |                                                                                                    | Student Yea                                                                                                    | r: [All]                                                                                                    |                                                            |                                                                                                    | Student:                                                                                                    | Search                                           | student                                                                                             |                                                |                                                |
| Tag                                                                                     |                                                                                             | 2015                                                                                         |                                                                                                    | Type                                                                                                    |                                                                                                    |                                                            |                                                                                                    | Study Level                                                                                                    | Searci                                           | Istudent                                                                                            |                                                |                                                |
| 1 ag.                                                                                   |                                                                                             | [AII]                                                                                        | ¥                                                                                                   | Type.                                                                                                    |                                                                                                    |                                                            | •                                                                                                    | Study Level.                                                                                                    | [AII]                                            |                                                                                                    |                                                | Ŧ                                              |
| Lesson Typ                                                                              | pe:                                                                                         | [All]                                                                                        | ٣                                                                                                   |                                                                                                    | Absent                                                                                                    |                                                            |                                                                                                    |                                                                                                    |                                                  |                                                                                                    |                                                |                                                |
|                                                                                         |                                                                                             |                                                                                              |                                                                                                    |                                                                                                    | Attended                                                                                                    | d                                                          |                                                                                                    |                                                                                                    |                                                  |                                                                                                    |                                                |                                                |
|                                                                                         |                                                                                             |                                                                                              |                                                                                                    |                                                                                                    | Authoris                                                                                                    | ed Absent                                                  |                                                                                                    |                                                                                                    |                                                  |                                                                                                    |                                                |                                                |
|                                                                                         |                                                                                             |                                                                                              |                                                                                                    |                                                                                                    | Absent -                                                                                                    | Swiped Elsewh                                              | nere                                                                                                    |                                                                                                    |                                                  |                                                                                                    |                                                |                                                |
| ports<br>Export                                                                         | Student<br>Colum                                                                            | Attendance Report 🗙                                                                          |                                                                                                    |                                                                                                    |                                                                                                    |                                                            |                                                                                                    |                                                                                                    |                                                  |                                                                                                    |                                                |                                                |
| ports<br>Export                                                                         | Student<br>Colum                                                                            | Attendance Report ×                                                                          | School                                                                                              | C                                                                                                    | Student At                                                                                                    | ttendanc                                                   | ce Report                                                                                                    |                                                                                                    |                                                  | Madula                                                                                              | rain.                                          |                                                |
| Exports<br>Export<br>blege<br>eriod                                                     | Colum                                                                                       | Attendance Report ×                                                                          | School<br>Student                                                                                   | [All]<br>:Year [Al                                                                                                    | Student At                                                                                                    | ttendanc<br>Cou<br>Col                                     | ce Report<br>urse [All]<br>Ilege Year                                                                                                    | 2019                                                                                                    |                                                  | Module                                                                                              | [AII]                                          |                                                |
| Exports<br>Export<br>sillege<br>priod                                                   | Student<br>Colum<br>[All]                                                                   | Attendance Report × ns - 19/03/2020 26/03/2020                                               | School<br>Student<br>Nationa                                                                        | [All]<br>Year [Al<br>lity [All]                                                                                                    | Student At<br>ារ                                                                                              | ttendand<br>Col<br>Col<br>Tag                              | ce Report<br>urse [All]<br>llege Year                                                                                                    | 2019                                                                                                    |                                                  | Module                                                                                              | [AII]                                          |                                                |
| Exports<br>Export<br>bilege<br>criod<br>ass Type<br>udy Level                           | Colum<br>[All]<br>[All]                                                                     | Attendance Report ×<br>ns -<br>19/03/2020<br>26/03/2020                                      | School<br>Student<br>Nationa<br>Lesson<br>Type                                                      | [All]<br>:Year [Al<br>lity [All]<br>[All]                                                                                                    | Student At<br>៣                                                                                               | ttendand<br>Cou<br>Col<br>Tag<br>Ger                       | ce Report<br>urse [All]<br>llege Year<br>3 [All]<br>nerated 26/                                                                                                    | 2019<br>1<br>3/2020 - 16:19                                                                                        |                                                  | Module                                                                                              | [IIA]                                          |                                                |
| Exports<br>Export<br>Illege<br>riod<br>ass Type<br>udy Level<br>e Stu                   | Colum<br>[All]<br>[All]<br>[All]                                                            | Attendance Report × ns - 19/03/2020 26/03/2020 ]                                             | School<br>Student<br>Nationa<br>Lesson<br>Type                                                      | [All]<br>:Year [Al<br>lity [All]<br>[All]<br>Room                                                                                                    | Student At                                                                                                    | ttendanc<br>Cou<br>Col<br>Tag<br>Ger<br>Course             | Ce Report<br>urse [All]<br>llege Year<br>3 [All]<br>nerated 26/2<br>Module                                                                                                    | 2019<br>]<br>3/2020 - 16:19<br>Lecturer                                                                            | Start                                            | Module<br>Type<br>End                                                                               | [AII]<br>[AII]<br>Swipe Time                   | % Attended                                     |
| Exports Export Illege riod asss Type udy Level a Sta 17                                 | Colum<br>[All]<br>[All]<br>[All]<br>[All]<br>udent No<br>723487556                          | Attendance Report × ns  19/03/2020 26/03/2020                                                | School<br>Student<br>Nationa<br>Lesson<br>Type<br>Surname<br>Fox                                    | [AII]<br>:Year [AI<br>lity [AII]<br>[AII]<br>Room<br>Room125                                                                                                    | Student At                                                                                                    | ttendanc<br>Cou<br>Col<br>Tag<br>Ger<br>BAF                | ce Report<br>urse [All]<br>llege Year<br>g [All]<br>nerated 26/<br>Module<br>BUS10125                                                                                                    | 2019<br>]<br>3/2020 - 16:19<br>Lecturer<br>Hayes Watkins                                                           | Start<br>11:00                                   | Module<br>Type<br>End<br>13:00                                                                      | [All]<br>[All]<br>Swipe Time                   | % Attended<br>0                                |
| Exports<br>Export<br>llege<br>riod<br>ass Type<br>udy Level<br>17<br>17                 | Student<br>Colum<br>[All]<br>[All]<br>[All]<br>223487556<br>723487556                       | Attendance Report × ns • 19/03/2020 26/03/2020 First Name Aden Aden                          | School<br>Student<br>Nationa<br>Lesson<br>Type<br>Surname<br>Fox<br>Fox                             | [AII]<br>:Year [AI]<br>Ility [AII]<br>[AII]<br>[AII]<br>Room125<br>Room125                                                                                                    | Student At           II]           Date           19/03/2020           19/03/2020                             | ttendanc<br>Cou<br>Tag<br>Ger<br>BAF<br>BAF                | Ce Report<br>urse [All]<br>ilege Year<br>3 [All]<br>nerated 26/<br>BUS10125<br>BUS10125                                                                                                    | 2019<br>J<br>3/2020 - 16:19<br>Lecturer<br>Hayes Watkins<br>Anthony Madden                                         | <b>Start</b><br>11:00<br>13:00                   | Module<br>Type<br>End<br>13:00<br>15:00                                                             | [AII]<br>[AII]<br>Swipe Time                   | <b>% Attended</b><br>0<br>0                    |
| Export<br>Export<br>llege<br>riod<br>ass Type<br>ady Level<br>17<br>17<br>17            | Student<br>Colum<br>[All]<br>[All]<br>[All]<br>223487556<br>223487556                       | Attendance Report × ns - 19/03/2020 26/03/2020 J First Name Aden Aden Aden Aden              | School<br>Student<br>Nationa<br>Lesson<br>Type<br>Sumane<br>Fox<br>Fox<br>Fox                       | [AII]<br>:Year [AI]<br>[AII]<br>[AI]<br>[A | Student At         IJ         19/03/2020         19/03/2020         19/03/2020                                | ttendanc<br>Cou<br>Tag<br>Ger<br>EAF<br>BAF<br>BAF         | Ce Report<br>urse [All]<br>llege Year<br>3 [All]<br>nerated 26/<br>Module<br>BUS10125<br>BUS10125<br>BUS10127                                                                                                    | 2019<br>3/2020 - 16:19<br>Lecturer<br>Hayes Watkins<br>Anthony Madden<br>Juan Thomas                               | <b>Start</b><br>11:00<br>13:00<br>09:00          | Module<br>Type<br>End<br>13:00<br>15:00<br>11:00                                                    | [AII]<br>[AII]<br>Swipe Time                   | <b>% Attended</b><br>0<br>0<br>100             |
| Exports Export Illege riod ass Type udy Level 17 17 17 17 17                            | Student<br>Colum<br>[All]<br>[All]<br>[All]<br>[All]<br>223487556<br>223487556<br>223487556 | Attendance Report × ns                                                                       | School<br>Student<br>Nationa<br>Lesson<br>Type<br>Surname<br>Fox<br>Fox<br>Fox<br>Fox               | [AII]<br>Year [AI]<br>Ility [AII]<br>Room125<br>Room126<br>Room127<br>Room127                                                                                                    | Date           19/03/2020           19/03/2020           20/03/2020                                           | Course<br>Course<br>BAF<br>BAF<br>BAF<br>BAF<br>BAF        | CE Report<br>urse [All]<br>llege Year<br>3 [All]<br>as [All]<br>as [All] | 2019<br>3/2020 - 16:19<br>Lecturer<br>Hayes Watkins<br>Anthony Madden<br>Juan Thomas<br>Gaige Drake                | <b>Start</b><br>11:00<br>13:00<br>09:00<br>15:00 | Module<br>Type<br>End<br>13:00<br>15:00<br>11:00<br>11:00                                           | [AII]<br>[AII]<br>Swipe Time                   | % Attended 0 100 0 100 0                       |
| Exports Export llege riod sss Type ydy Level ssg 77 17 17 17 17 17 17 17 17 17 17 17 17 | Student<br>Colum<br>[All]<br>[All]<br>[All]<br>[All]<br>23487556<br>23487556<br>223487556   | Attendance Report × Ins  I9/03/2020 26/03/2020 I I I Aden Aden Aden Aden Aden Aden Aden Aden | School<br>Student<br>Nationa<br>Lesson<br>Type<br>Surname<br>Fox<br>Fox<br>Fox<br>Fox<br>Fox<br>Fox | [AII]     [AI]       Year     [AI]       [AII]     [AI]       [AII]     [AI]       [AI]     [AI]       [AI]     [AI]       [A]     [AI]       [A]     [AI]       [A]     [AI]       [A]     [AI]       [A]     [AI]       [A]     [AI]                                                                                                    | Date           19/03/2020           19/03/2020           20/03/2020           20/03/2020           20/03/2020 | Course<br>Course<br>BAF<br>BAF<br>BAF<br>BAF<br>BAF<br>BAF | CE Report<br>urse [All]<br>llege Year<br>3 [All]<br>nerated 26/<br>8US10125<br>8US10125<br>8US10125<br>8US10125<br>8US10125<br>8US10125                                                                                                    | 2019<br>3/2020 - 16:19<br>Lecturer<br>Hayes Watkins<br>Anthony Madden<br>Juan Thomas<br>Gaige Drake<br>Gaige Drake | Start<br>11:00<br>13:00<br>09:00<br>09:00        | Module           Type           End           13:00           15:00           11:00           11:00 | [AII]<br>[AII]<br>[AII]<br>Swipe Time<br>09:14 | % Attended       0       100       0       100 |

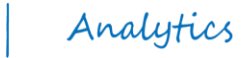

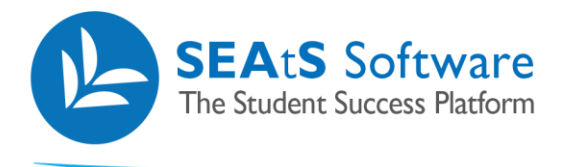

# **Student Created Absence Comment Report**

If your university permits students to add certain types of absence, this report will detail the absence with any additional comments provided.

| Reports             | Student Created Absen    | ce Comment Report ×               |                      |                        |              |         |            |            |                             |                   |
|---------------------|--------------------------|-----------------------------------|----------------------|------------------------|--------------|---------|------------|------------|-----------------------------|-------------------|
| Ł Export            | Columns <del>-</del>     |                                   |                      |                        |              |         |            |            |                             |                   |
|                     |                          |                                   | Studen               | nt Created Absen       | ce Comn      | nent Re | port       |            |                             |                   |
| College             | [All]                    | Schoo                             | l [All]              |                        | Course       | [All]   |            | Module     | [All]                       |                   |
| <b>Period</b><br>To | 19/03/2020<br>26/03/2020 | Stude                             | nt Year              | [All]                  | College Year |         | 2019       |            |                             |                   |
| Class Type          | [AII]                    | Natio                             | nality [All]         |                        | Тад          | [All]   |            | Study Leve | el [All]                    |                   |
| Generated           | 26/3/2020 - 17:14        |                                   |                      |                        |              |         |            |            |                             |                   |
| Student No          | Student Name             | School Co                         | urse Module          | Title Module Code      | Created      | Date    | Start Date | End Date   | Absence Type                | Comment           |
| 4223475633          | Jordan Alvarado          | School Of BC<br>Computing Science | Sc Comput<br>Program | ter BCS100503<br>mming | 26/03/2      | 020     | 26/03/2020 | 26/03/2020 | Covid 19 Related<br>Absence | In self Isolation |

### **Student Created Absence Report**

A similar report to the one showing above however this report provides high level attendance v's absence statistics for individual students either by college/department/programme/module or if configured, Tags

| Reports S           | tudent Created Abse      | ence Report 🗙       |                  |                    |                      |                            |            |
|---------------------|--------------------------|---------------------|------------------|--------------------|----------------------|----------------------------|------------|
| 🛓 Export            | Columns <del>-</del>     |                     |                  |                    |                      |                            |            |
|                     |                          | Stu                 | dent Creat       | ed Absence R       | eport                |                            |            |
| College [All]       |                          | School [All]        |                  | Course [All]       |                      | Module [All]               |            |
| <b>Period</b><br>To | 01/05/2019<br>21/10/2019 | Student Year        | [All]            | College Year       | 2018                 |                            |            |
| Class<br>Type       | [All]                    | Nationality         | All]             | Tag [,             | AII]                 | Study [All]<br>Level       |            |
| Generated 2         | 1/10/2019 - 13:19        |                     |                  |                    |                      |                            |            |
| Student No          | Student Name             | Possible Attendance | Total Attendance | Authorised Absence | Unauthorised Absence | Student Created<br>Absence | % Attended |
| 1723487556          | Aden Fox                 | 263                 | 56               | 5                  | 207                  | 0                          | 20.4       |
| 7651959689          | Aliyah Keller            | 264                 | 69               | 0                  | 195                  | 0                          | 24.91      |

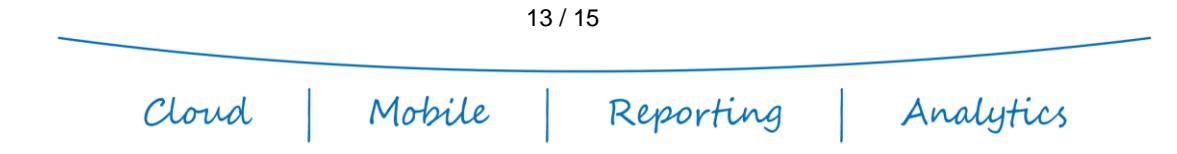

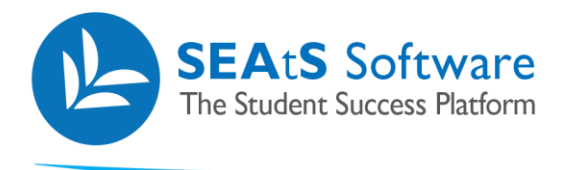

# **Student Lates Report**

A report that details all students and if they were marked as being late for a lecture. This can be filtered in the normal way by criteria shown below.

| Reports Student Lates Report ×                            |                    |                   |                      |
|-----------------------------------------------------------|--------------------|-------------------|----------------------|
| La Export Columns -                                       |                    |                   |                      |
|                                                           | Student Lat        | es Report         |                      |
| College [All]                                             | School [All]       | Course [All]      | Module [All]         |
| Period         14/10/2019           To         21/10/2019 | Student Year [All] | College Year 2018 |                      |
| Class [All]<br>Type                                       | Nationality [All]  | Tag [All]         | Study [All]<br>Level |
| Generated 21/10/2019 - 13:21                              |                    |                   |                      |
| Student Number                                            | Surname            | First Name        | Number of Lates      |
| 3511987119                                                | Kirby              | Luz               | 9                    |
| 3524227239                                                | Gutierrez          | Lawrence          | 7                    |
| 2136437248                                                | Patrick            | Maliah            | 7                    |

# **Student Loan Report**

The report will give a list of all the students and those who are eligible for a loan. Eligibility is determined by the university.

Can be requested by an authorised member of staff; filtered by school, optionally by course, optionally by module, with date range to be selected.

|                                                           | Student            | Loan Report       |                      |
|-----------------------------------------------------------|--------------------|-------------------|----------------------|
| College [All]                                             | School [All]       | Course [All]      | Module [All]         |
| Period         01/04/2019           To         21/10/2019 | Student Year [All] | College Year 2018 |                      |
| Class [All]<br>Гуре                                       | Nationality [All]  | Tag [All]         | Study [All]<br>Level |
| Generated 21/10/2019 - 13:24                              |                    |                   |                      |
| tudent Number                                             | Student Name       |                   | Allow Loan           |
| 223475633                                                 | Jordan Alvarado    |                   | false                |
| 325386966                                                 | Jordyn Ashley      |                   | false                |
| 582494512                                                 | Teagan Austin      |                   | false                |
|                                                           |                    |                   |                      |
|                                                           | 1                  | 4 / 15            |                      |

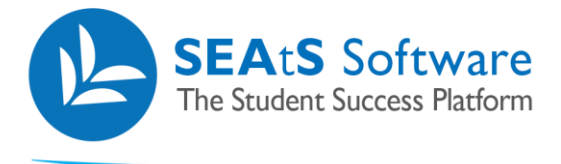

#### **Student Unmatched Report**

This report is run to list active students who have (A) a schedule but they swipe into a Room that they are not scheduled for (Unexpected) or (B) where a Student swipes into a room but is not Scheduled for anything at that time (Unmatched)

Can be requested by an authorised member of staff; filtered by school, optionally by course, with the reporting date. The report will contain details of all students who have attended a lesson which was not timetabled for them during the preceding 7 days, sorted by Start Time, within Date, within Course, within Student ID. The results may be printed.

| Reports Student Uni | matched Report $	imes$   |             |           |           |            |                     |            |                 |           |
|---------------------|--------------------------|-------------|-----------|-----------|------------|---------------------|------------|-----------------|-----------|
| 🛓 Export            | Columns -                |             | Stud      | dent Unma | atched Rep | port                |            |                 |           |
| College [All]       |                          | School      | [AII]     |           | Course     | [All]               |            | Module [All]    |           |
| Period (            | 01/01/2019<br>08/08/2019 | Student Ye  | ear [All] |           |            |                     |            |                 |           |
| Class Type [All]    |                          | Nationality | [All]     |           | Тад        | [All]               |            | Study Level [Al | 0         |
| Generated 8/8/201   | 9 - 13:44                |             |           |           |            |                     |            |                 |           |
| Student Number      | Name                     | Туре        | Room      | Module    | Lecturer   | Date                | Start Time | Swipe Time      | Comment   |
| 9533399774          | Lilia Wooten             | ATT         | Room404   |           |            | 22/03/2019 11:26:00 |            | 11:26           | Unmatched |
| 9889211967          | Valerie Serrano          | ATT         | Room404   |           |            | 22/03/2019 11:24:00 |            | 11:24           | Unmatched |
| 3284277337          | Nikolai Roach            | ATT         | Room404   |           |            | 22/03/2019 11:22:00 |            | 11:22           | Unmatched |
|                     |                          |             |           |           |            |                     |            |                 |           |
| 6824824799          | Kenya Washington         | ATT         | Room404   |           |            | 22/03/2019 11:16:00 |            | 11:16           | Unmatched |

#### **Unused Scheduled Room Report**

The report will give a list of all the Unused Scheduled Rooms. This report can be used to determine if no students were manually Marked as attended or due to a potential equipment issue.

Can be filtered by various metrics including a point in time during the day.

| Reports U                                                   | nused Scheduled Room     | Report × |              |          |           |         |                             |                |           |                   |
|-------------------------------------------------------------|--------------------------|----------|--------------|----------|-----------|---------|-----------------------------|----------------|-----------|-------------------|
| 🛓 Export                                                    | Columns <del>-</del>     |          |              |          |           |         |                             |                |           |                   |
|                                                             |                          |          |              | Unused   | Schedule  | d Roor  | n Report                    |                |           |                   |
| College [A                                                  | Iŋ                       |          | School [     | All]     |           | Course  | [AII]                       |                | Module    | [All]             |
| <b>Period</b><br>To                                         | 01/09/2018<br>29/05/2020 |          | Student Year | [All]    |           | College | 'ear 2019                   |                |           |                   |
| Site                                                        | [All]                    |          | Building     | [All]    |           | Room    | [All]                       |                | Generated | 29/5/2020 - 15:43 |
| Room                                                        | Date                     | Start    | End          | Duration | Module    |         | Module Name                 | Lecturer       | Group     | Num Scheduled     |
| Brice Edwards<br>Remote Learning<br>Event (Zoom<br>Enabled) | 26/03/2020               | 20:00    | 22:00        | 02:00    | BCS100504 |         | Client Side Web Development | Edwards, Brice | NONE      | 2                 |
| _                                                           |                          |          |              |          | 15 / 1    | 15      |                             |                |           |                   |
|                                                             | Clor                     | rd       |              | Mobile   |           | R       | eporting                    |                | And       | alytics           |